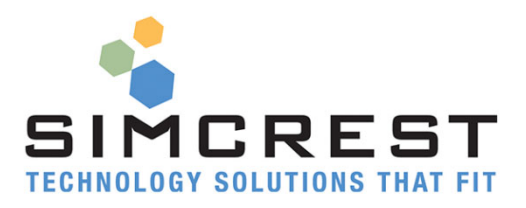

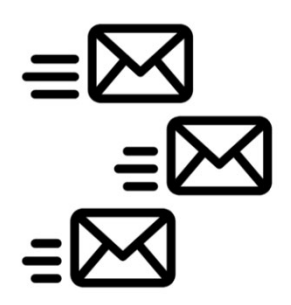

# Auto Email

Version 19.5.3.4

Quick Start Guide Get up and running in 10 minutes or less!

For Microsoft Dynamics 365 Business Central

Last Update: March 17, 2022

# Get Auto Email ready in 2 minutes!

Auto email is ready to be used right after the installation of the App (as long as you have your system set up for sending regular emails). That's it!

Please note the following after installation:

- We suggest that you turn on test mode, which allows all emails to be sent to an email address of your choice until you are sure emails look ok. Test mode can be enabled on the Auto Email Setup page.
- Email Templates for all supported documents are created with standard subject lines and body text. You may want to review email templates for accuracy.

Auto Email requires you to have set up Microsoft Dynamics 365 Business Central for emailing. If not set up yet, please see the next few pages on how to set up email.

# Now, Let's Email Some Documents!

• Try to Auto Email a Sales Quote or Sales Order. You will find all Auto Email actions under "Process".

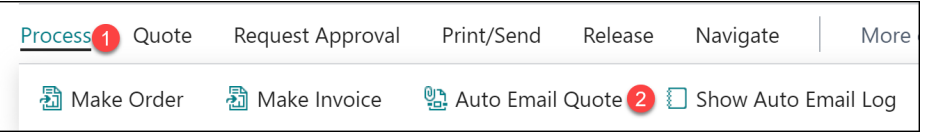

- Go to a customer with a past due balance and Auto Email Collection. Check the email.
- Make sure Auto Email Setup has Email when posting Invoice checked. Post an invoice and check out the resulting email.
- Read about attachments. Attach some documents and enjoy attachments sent with emails.
- Change the body text or subject in a couple of Auto Email templates and see how emails are changing.
- The options are endless. Enjoy Auto Email!

### What's Next?

We suggest that you review the Auto Email Manual for detailed descriptions of all the many features Auto Email has to offer.

Thanks for choosing Auto Email.

#### Test Mode

We suggest that you enable Test Mode before you send real documents to customers and vendors. Test mode allows you to specify an email account that gets ALL emails sent by Auto Email. Test mode is set up in Auto Email Setup:

| Test Mode · · · · · · · · · · · · · · · · · · ·          |  |
|----------------------------------------------------------|--|
| Test Mode To Email · · · · · · · · · · · · · · · · · · · |  |
| Email Invoices When Posting                              |  |

Once you confirm all emails look good, turn Test Mode off and emails will now start to go to your customers and vendors.

## **Email Templates**

Email templates are created upon installation of the App:

| ∽ Search + New | Manage 🛛 Open in Excel More options |         |                     |                    |                           |
|----------------|-------------------------------------|---------|---------------------|--------------------|---------------------------|
| Code †         | Description                         | Default | Document Type       | Email from<br>User | Email Subject             |
| COLLECTION     | Collection Template                 |         | Collection          |                    | Payment Reminder          |
| FINCHARGEMEMO  | Finance Charge Memo Template        | 2       | Finance Charge Memo |                    | Finance Charge Memo %1    |
| PURCHORDER     | Purchase Order Template             |         | Purchase Order      |                    | Purchase Order %1         |
| REMINDER       | Reminder Template                   | 1       | Reminder            |                    | Reminder %1               |
| SALESCRMEMO    | Sales Credit Memo Template          |         | Sales Credit Memo   |                    | Sales Credit Memo %1      |
| SALESINVOICE   | Sales Invoice Template              |         | Sales Invoice       |                    | Sales Invoice %1          |
| SALESORDER     | Sales Order Template                |         | Sales Order         |                    | Sales Order %1            |
| SALESQUOTE     | Sales Quote Template                |         | Sales Quote         |                    | Sales Quote %1            |
| SALESRETLIRN   | Sales Return Order Template         |         | Sales Return Order  |                    | Sales Return Order %1     |
| SALESSHIPMENT  | Sales Shipment Template             |         | Sales Shipment      |                    | Sales Shipment %1         |
| SERVCRMEMO     | Service Credit Memo Template        |         | Service Cr. Memo    |                    | Service Credit Memo %1    |
| SERVINVOICE    | Service Invoice Template            |         | Service Invoice     |                    | Service Invoice %1        |
| SHORTPAID      | Short/Non paid Template             |         | Shortpaid           |                    | Short/Non paid invoice %1 |
| SPECIAL        | Special Email Template              |         | Specialty Email     |                    | Document %1               |
| STATEMENT      | Customer Statement Template         | 2       | Statement           |                    | Customer Statement for %1 |

All templates will work out-of-the-box, but you may want to review and edit them for accuracy and personal preference.

## **Emailing Documents**

Auto Email will send emails via Email Accounts.

#### **Email Accounts**

Auto Email is using Email Accounts, which is a standard feature of Microsoft Dynamics 365 Business Central. If you already have set email accounts up, please skip this section. Email Accounts | Work Date: 4/12/2021

| ✓ Search N | New Process Navigate 💶 Open in Excel |                         |              |
|------------|--------------------------------------|-------------------------|--------------|
|            | Name †                               | Email Address           | Default      |
| <b>0</b> E | SimCrest Accounting                  | accounting@simcrest.com | $\checkmark$ |
| 0          | SimCrest Billing                     | billing@simcrest.com    |              |
| 0          | SimCrest Purchasing                  | purchasing@simcrest.com |              |
| 0          | SimCrest Sales                       | sales@simcrest.com      |              |
|            | SimCrest SMTP                        | smtp@simcrest.com       |              |

We recommend setting up Microsoft 365 shared mailboxes for Auto Email. Notice that if you had an SMTP account it might have been converted to an Email Account.

Auto Email supports Email Scenarios to use different email accounts to send certain documents by email. See the next section for more information.

#### Email Scenario Assignment (optional)

Email Scenarios is a standard Microsoft Dynamics 365 Business Central feature that Auto Email supports. You can set up all the different Auto Email document types under each Email Account and Auto Email will pick the email account that has been set up in the Email Scenario Assignment.

If a document is not assigned, the default Email Account is used instead. This also means that if no Emails are assigned, the default Email Account will also be used.

Email Scenario Assignment | Work Date: 4/12/2021

| 🔎 Search   🎦 Assign scenarios 🛛 💶 Open in Excel                   |              |
|-------------------------------------------------------------------|--------------|
|                                                                   |              |
| ☆ Scenarios by email accounts                                     | Default      |
| <ul> <li>SimCrest Accounting (accounting@simcrest.com)</li> </ul> | $\checkmark$ |
| Auto Email Collection                                             |              |
| Auto Email Finance Charge Memo                                    |              |
| Auto Email Shortpaid                                              |              |
| <ul> <li>SimCrest Billing (billing@simcrest.com)</li> </ul>       |              |
| Auto Email Sales Credit Memo                                      |              |
| Auto Email Sales Invoice                                          |              |
| Auto Email Service Cr. Memo                                       |              |
| Auto Email Service Invoice                                        |              |
| <ul> <li>SimCrest Purchasing (purchasing@simcrest.com)</li> </ul> |              |
| Auto Email Purchase Order                                         |              |
| SimCrest Sales (sales@simcrest.com)                               |              |
| Auto Email Sales Order                                            |              |
| Auto Email Sales Quote                                            |              |
|                                                                   |              |

Auto Email Sales Return Order

Notice that Auto Email only supports documents that start with "Auto Email". Example: Since Auto Email Sales Invoice is assigned to SimCrest Billing, it will be sent from this email account using the name "SimCrest Billing" and using the email address "billing@simcrest.com".

Specify the server's name or IP address along with the other fields as needed by your SMTP provider. You may have to consult with your IT administrator to get this information. Test the setup before you continue.

### Auto Email Log

Once you have completed the initial setup, you can start sending sales and purchase documents. All documents that are being Auto Emailed will be logged in the Auto Email log.

Auto Email Log

| earch -               | New                                                | 📴 Edit List                              | × Delete                                                  | Process QB O                                                                                 | pen in Excel More                                                                                       | options                                                                                 |                                                                                                    |            |
|-----------------------|----------------------------------------------------|------------------------------------------|-----------------------------------------------------------|----------------------------------------------------------------------------------------------|----------------------------------------------------------------------------------------------------|-----------------------------------------------------------------------------------------|----------------------------------------------------------------------------------------------------|------------|
| ocess Emails          |                                                    |                                          |                                                           |                                                                                              |                                                                                                    |                                                                                         |                                                                                                    |            |
| neral                 |                                                    |                                          |                                                           |                                                                                              |                                                                                                    |                                                                                         |                                                                                                    |            |
| ENTRY NO.             | DOC<br>TYP                                         | CUSTO<br>IME DOCUI<br>TYPE               | M<br>IE DOCUME<br>NO.                                     | CREATED ON                                                                                   | EMAIL ADDRESS FROM                                                                                      | EMAIL FROM NAME                                                                         | EMAILTO                                                                                                    | CCEMAIL TO |
| 1                     | Sale                                               | Order                                    | S-ORD1010                                                 | 10/14/2018 4:23                                                                              | sales@company.com                                                                                       | Sales Department                                                                        | robert.townes@contoso.com                                                                                                    |            |
|                       |                                                    |                                          |                                                           |                                                                                              |                                                                                                    |                                                                                         |                                                                                                    |            |
| 2                     | Sales                                              | Order                                    | S-ORD1010                                                 | 10/14/2018 4:28                                                                              | sales@company.com                                                                                       | Sales Department                                                                        | robert.townes@contoso.com                                                                                                    |            |
| 2                     | Sale:<br>Sale:                                     | Order<br>Order                           | S-ORD1010                                                 | 10/14/2018 4:28<br>10/14/2018 4:45                                                           | sales@company.com<br>sales@company.com                                                                  | Sales Department<br>Sales Department                                                    | robert.townes@contoso.com<br>robert.townes@contoso.com                                                                                        |            |
| 2 3 4                 | Sale:<br>Sale:<br>Sale:                            | Order<br>Order<br>Order                  | S-ORD1010<br>S-ORD1010<br>S-ORD1010                       | 10/14/2018 4:28<br>10/14/2018 4:45<br>10/14/2018 4:50                                        | sales@company.com<br>sales@company.com<br>sales@company.com                                             | Sales Department Sales Department Sales Department                                      | robert.townes@contoso.com<br>robert.townes@contoso.com<br>robert.townes@contoso.com                                                           |            |
| 2<br>3<br>4<br>5      | Sale:<br>Sale:<br>Sale:<br>Sale:                   | Order<br>Order<br>Order<br>Order         | S-ORD1010<br>S-ORD1010<br>S-ORD1010<br>S-ORD1010          | 10/14/2018 4:28<br>10/14/2018 4:45<br>10/14/2018 4:50<br>10/14/2018 5:08                     | sales@company.com<br>sales@company.com<br>sales@company.com<br>sales@company.com                        | Sales Department<br>Sales Department<br>Sales Department<br>Sales Department            | robert.townes@contoso.com<br>robert.townes@contoso.com<br>robert.townes@contoso.com<br>robert.townes@contoso.com                              |            |
| 2<br>3<br>4<br>5<br>7 | Sale:<br>Sale:<br>Sale:<br>Sale:<br>Sale:<br>State | Order<br>Order<br>Order<br>Order<br>ment | S-ORD1010<br>S-ORD1010<br>S-ORD1010<br>S-ORD1010<br>20000 | 10/14/2018 4:28<br>10/14/2018 4:45<br>10/14/2018 4:50<br>10/14/2018 5:08<br>10/16/2018 10:12 | sales@company.com<br>sales@company.com<br>sales@company.com<br>sales@company.com<br>billing@company.com | Sales Department Sales Department Sales Department Sales Department Accounts Receivable | robert.townes@contoso.com<br>robert.townes@contoso.com<br>robert.townes@contoso.com<br>robert.townes@contoso.com<br>robert.townes@contoso.com |            |

Regularly (as determined by the Job Queue Entry Send Emails), the emails in the log will be assembled and emailed automatically to the recipients. If you like to force this process to happen, you can always click Process Emails from the email log. It starts the email process instantly.